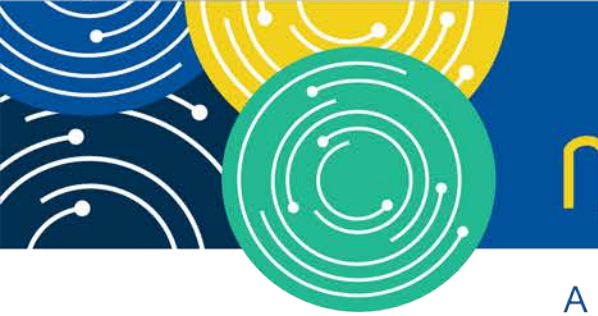

# mln webcast

A MEDICARE LEARNING NETWORK® (MLN) EVENT

# **Enrollment: Multi–Factor Authentication for I&A System**

July 30, 2019

#### **Presenters:**

Keith Washington, CMS

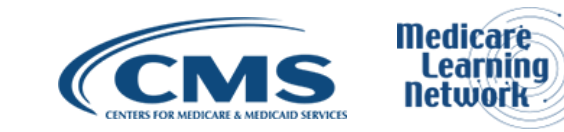

# **Acronyms in this Presentation**

- I&A Identity & Access Management System
- MFA Multi-Factor Authentication
- NPPES Nation Plan & Provider Enumeration System
- PECOS Provider Enrollment, Chain, and Ownership System
- HITECH Health Information Technology for Economic and Clinical Health
- EHR Electronic Health Record Incentive Program
- EUS External User Services

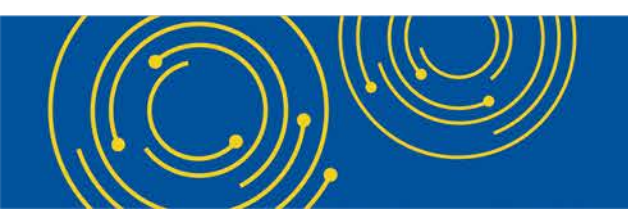

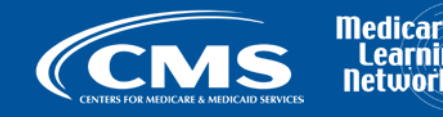

# Agenda

- I&A Overview
- I&A MFA Background and Overview
- I&A MFA Walkthrough and Details Overview
- NPPES Multi-Factor Authentication
- Q&A

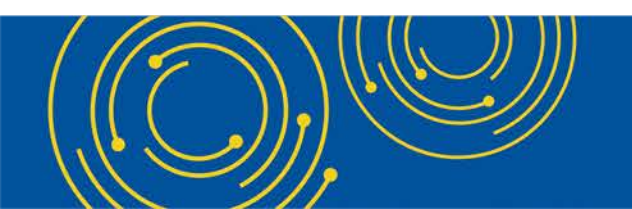

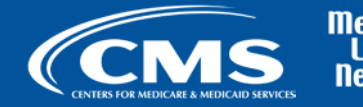

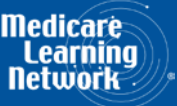

### **I&A Overview**

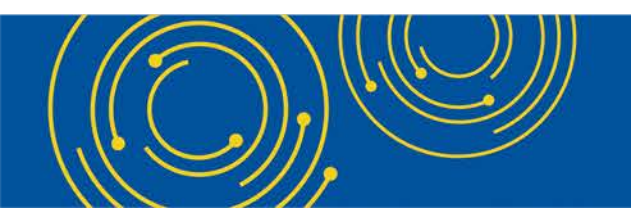

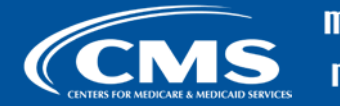

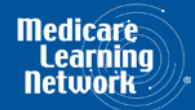

### **I&A Overview**

### **I&A Provides:**

- 1. Authentication
- 2. Authorization

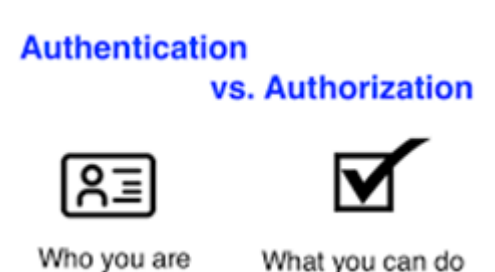

### Supports the Following Applications (aka Business Functions):

- a. NPPES (National Plan and Provider Enumeration System)
- b. PECOS (Provider Enrollment Chain and Ownership System)
- c. EHR (Electronic Health Record Incentive Program) (aka HITECH)

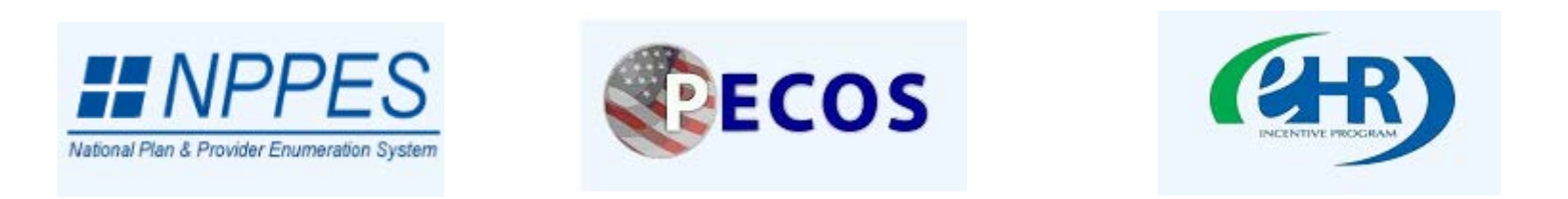

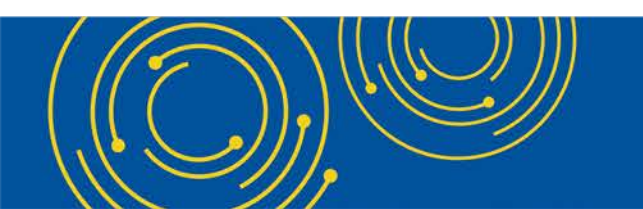

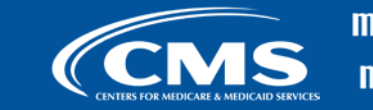

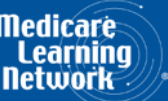

### **I&A MFA Background and Overview**

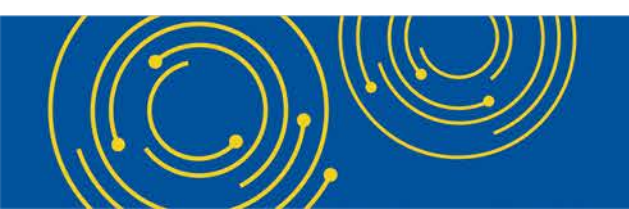

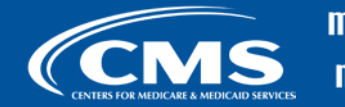

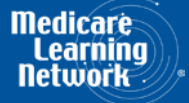

### **I&A MFA Background and Overview**

#### • What is Multi-Factor Authentication?

 Multi-Factor Authentication (MFA) is a security system that requires more than one method of authentication from independent categories of credentials to verify the user's identity for a login or other transaction

### • Why is CMS implementing this?

 This is to improve identification and authentication security for the four public facing applications I&A, NPPES, PECOS and HITECH, starting with I&A in September 2019

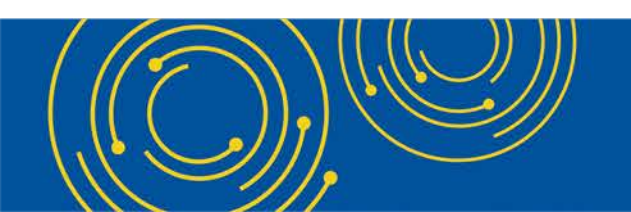

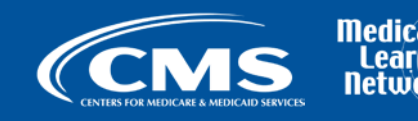

### **I&A MFA Walkthrough and details Overview**

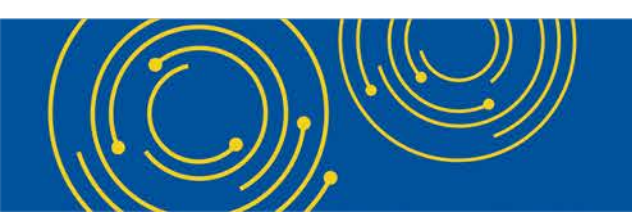

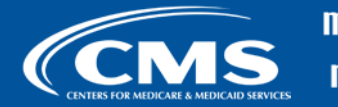

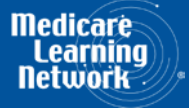

### **I&A MFA Walkthrough and Details Overview**

### How do I get started?

- Existing I&A users: You will be prompted with an option to set up your MFA devices as you login to your application. You will have a grace period of up to 30 days to delay setting up your MFA devices.
- New I&A users: You will be prompted to set up your MFA devices as you set up your account. You will not be able to get an I&A account unless your MFA setup is completed.

#### What Devices Can I Use?

• You can use a mobile Phone (SMS or Voice), landline phone (Voice), or Email address (Email)

#### How many devices can I add?

• You can add up to two devices, a Primary Authentication device/method and an Alternative Authentication device/method

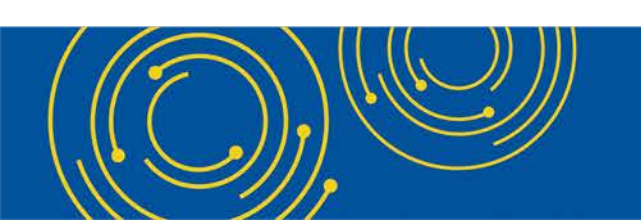

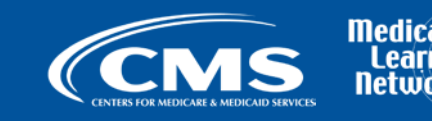

### **I&A MFA Walkthrough and Details Overview – Road Map**

| Users will have a 30 day grace period to<br>set up MFA. All applications will have a<br>cutoff date in June 2020 to set up MFA for<br>all users. |    | SHE                             | In Grace Pr                     | Date                 | Days Fr               | or<br>end             |                 |          |          |          |          |       |       |       |     |
|----------------------------------------------------------------------------------------------------|----|---------------------------------|---------------------------------|----------------------|-----------------------|-----------------------|-----------------|----------|----------|----------|----------|-------|-------|-------|-----|
| I&A APP Configuration                                                                                                    | ΓÍ | 30                              | ~300                            | ſ                    |                       |                       |                 |          |          |          |          |       |       |       |     |
| NPPES APP Configuration                                                                                                    |    | 30                              | ~210                            |                      |                       |                       |                 |          |          |          |          |       |       |       |     |
|                                                                                                    |    | Sep-2019                        | Oct-2019                        | Nov-2019             | Dec-2019              | Jan-2020              | Feb-2020        | Mar-2020 | Apr-2020 | May-2020 | Jun-2020 |       |       |       |     |
| I&A MFA Frame Work                                                                                                    |    |                                 |                                 |                      |                       |                       |                 |          |          |          |          |       |       |       |     |
| I&A APP MFA Integration                                                                                                    |    |                                 |                                 |                      |                       |                       |                 |          |          |          |          |       |       |       |     |
| NPPES APP MFA Integration                                                                                                    |    |                                 |                                 |                      |                       |                       |                 |          |          |          |          |       |       |       |     |
| PECOS App MFA Integration                                                                                                    |    |                                 |                                 |                      |                       |                       |                 |          |          |          |          |       |       |       |     |
| HITECH APP MFA Integration                                                                                                    |    |                                 |                                 |                      | TBC                   | )                     |                 |          |          |          |          |       |       |       |     |
|                                                                                                    |    | Initial /<br>Applica<br>Applica | APP MFA<br>ation MF<br>ation MF | A De<br>A gr<br>A cu | ploy<br>ace<br>it off | men<br>perio<br>f dat | t<br>od is<br>e | s app    | olica    | ble      | withi    | n thi | s dat | e rar | nge |

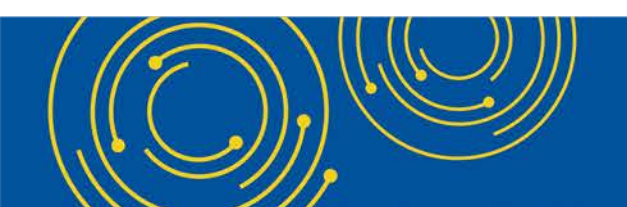

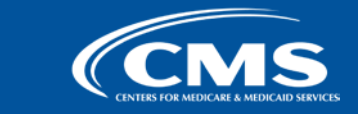

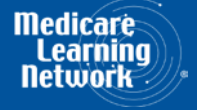

### **I&A MFA Walkthrough and Details Overview – I&A Login**

#### **Identity & Access Management System**

#### (i) Important Announcement:

To better protect your information, we will be implementing Multi-Factor Authentication (MFA) in September 2019

Authorized users are able to sign in to the Identity & Access Management System. If you are a new user you must first register.

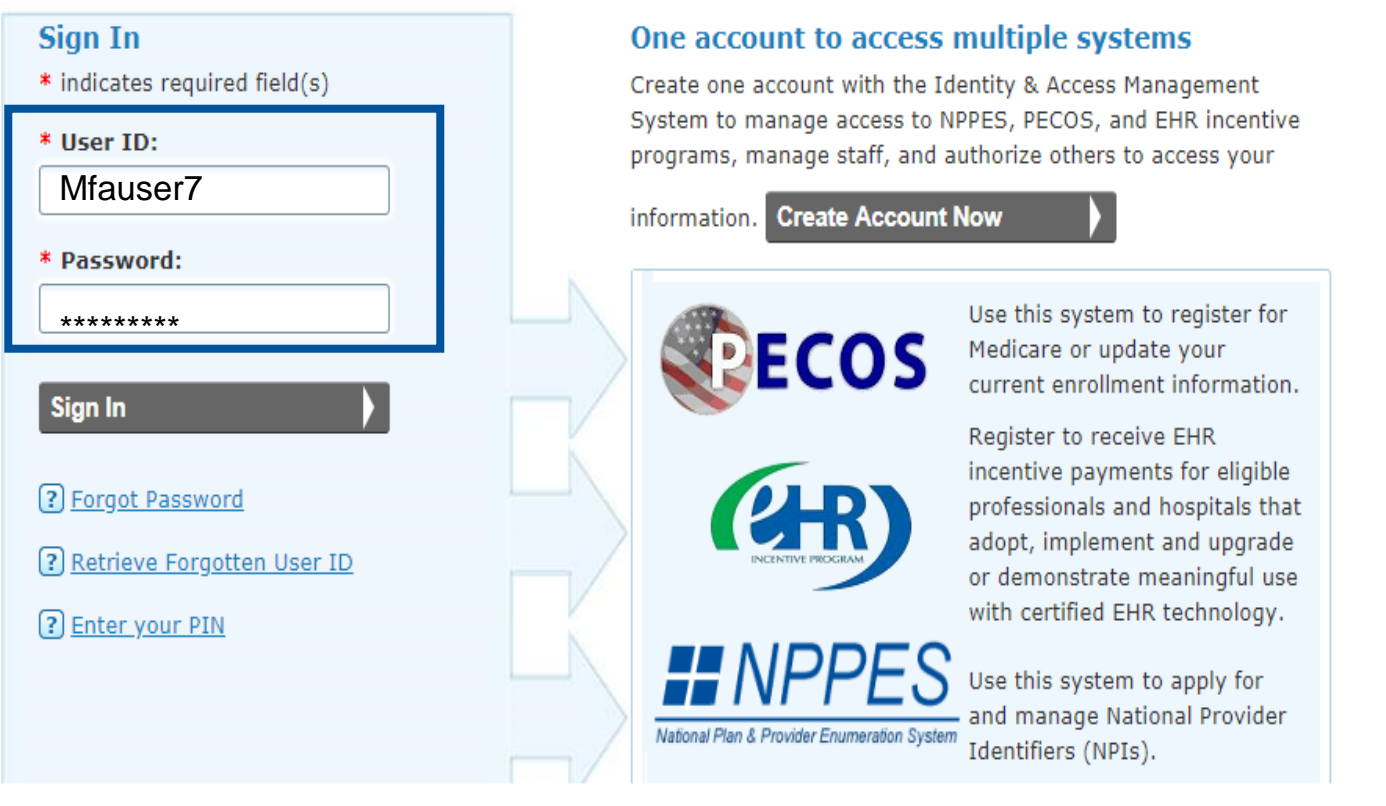

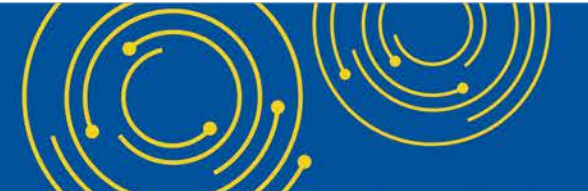

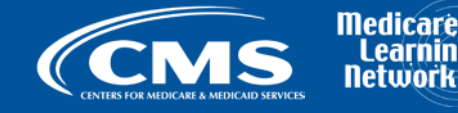

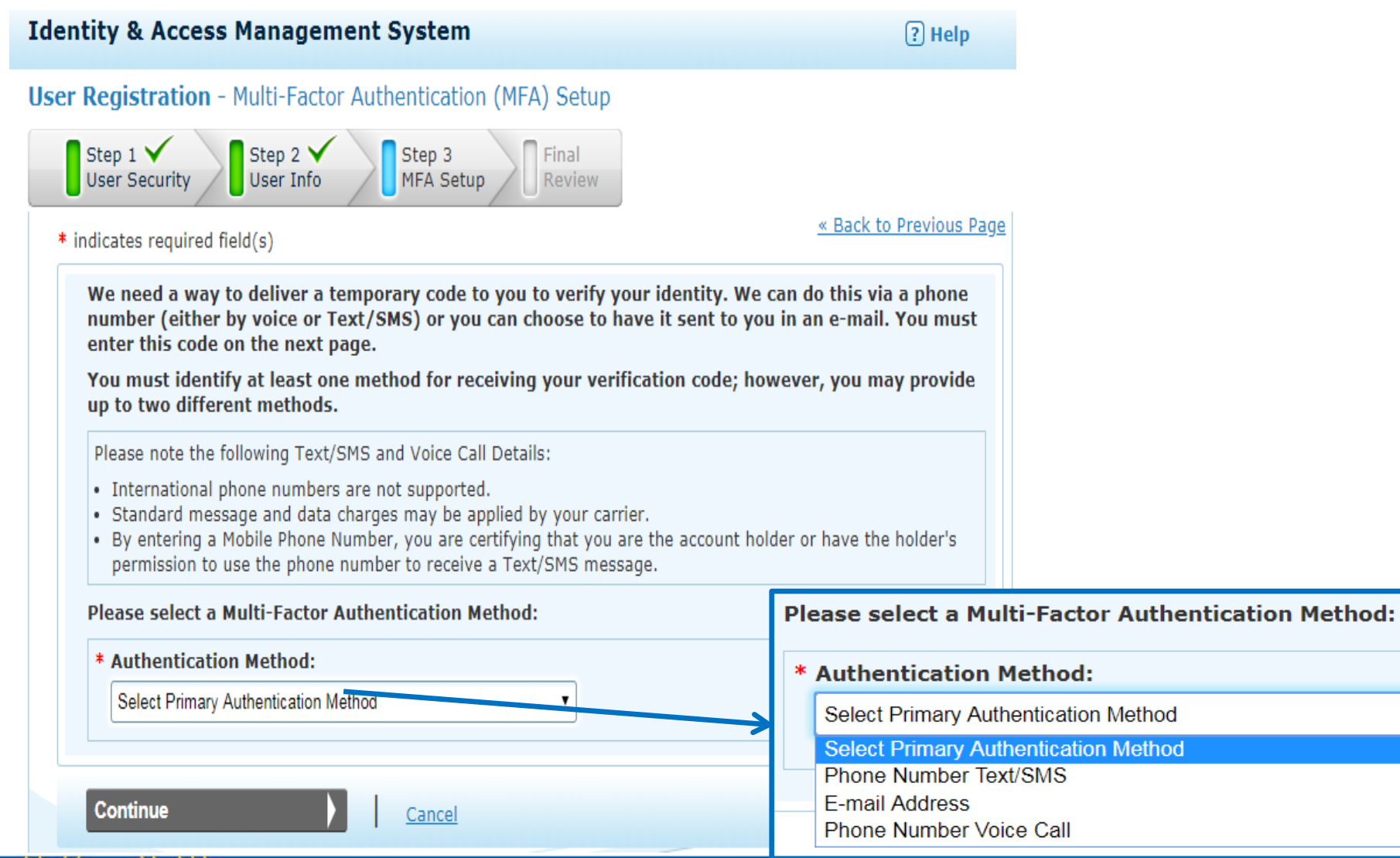

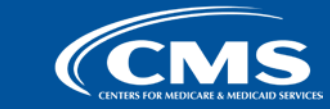

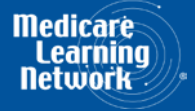

| Identity & Access Management System                                                                                                    | ? Help                                                  |
|----------------------------------------------------------------------------------------------------|---------------------------------------------------------|
| User Registration - Multi-Factor Authentication (MFA) Setup                                                                                                    |                                                         |
| Step 1 ✓<br>User Security User Info Step 3 Final<br>Review                                                                                                    |                                                         |
| * indicates required field(s)                                                                                                    | Back to Previous Page                                   |
| We need a way to deliver a temporary code to you to verify your identity. We can do<br>number (either by voice or Text/SMS) or you can choose to have it sent to you in an<br>enter this code on the next page.<br>You must identify at least one method for receiving your verification code; however,<br>up to two different methods. | this via a phone<br>e-mail. You must<br>you may provide |
| Please note the following Text/SMS and Voice Call Details:                                                                                                    |                                                         |
| <ul> <li>International phone numbers are not supported.</li> <li>Standard message and data charges may be applied by your carrier.</li> <li>By entering a Mobile Phone Number, you are certifying that you are the account holder or h permission to use the phone number to receive a Text/SMS message.</li> </ul>                     | ave the holder's                                        |
| Please select a Multi-Factor Authentication Method:                                                                                                    |                                                         |
| * Authentication Method:                                                                                                    |                                                         |
| Phone Number Text/SMS                                                                                                    |                                                         |
| * Phone Number:<br>Enter your 10 digit phone number the way you normally dial it.                                                                                                    |                                                         |
| Send Text/SMS Cancel                                                                                                    |                                                         |

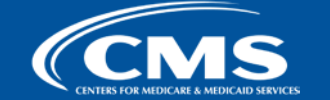

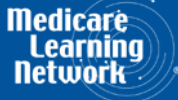

| Identity & Access Management System                                                                                   | ? Help                         |
|----------------------------------------------------------------------------------------------------|--------------------------------|
| Jser Registration - Multi-Factor Authentication (MFA) Setup - Verify Code                                             |                                |
| Step 1 Step 2 Step 3<br>User Security User Info                                                                       |                                |
| * indicates required field(s)                                                                                         | <u>« Back to Previous Page</u> |
| A Text/SMS was sent to (301)                                                                                          |                                |
| Haven't received a Text/SMS yet? Resend Text/SMS Need to make changes where you receive your code? Back to Setup Page |                                |
| Verify Code Cancel                                                                                                    |                                |

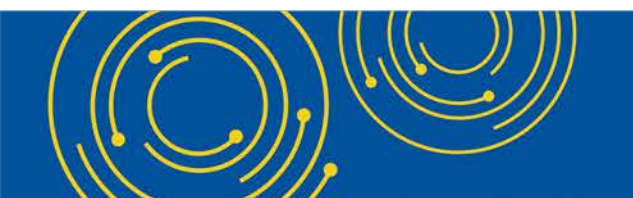

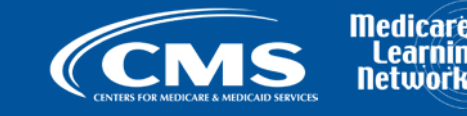

| and y a Access Hanagement bystem                                           | ? Help                         |
|----------------------------------------------------------------------------|--------------------------------|
| r Registration - Multi-Factor Authentication (MFA) Setup - Verify Code     |                                |
| Step 1 Step 2 Step 3<br>User Security User Info Step 3<br>MFA Setup Review |                                |
| indicates required field(s)                                                | <u>« Back to Previous Page</u> |
| A Text/SMS was sent to (301)                                               |                                |
| * Enter Code: 796845                                                       |                                |
|                                                                            |                                |
| Haven't received a Text/SMS yet? Resend Text/SMS                           |                                |

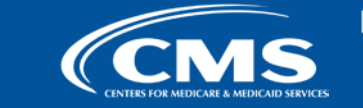

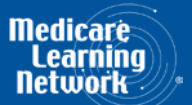

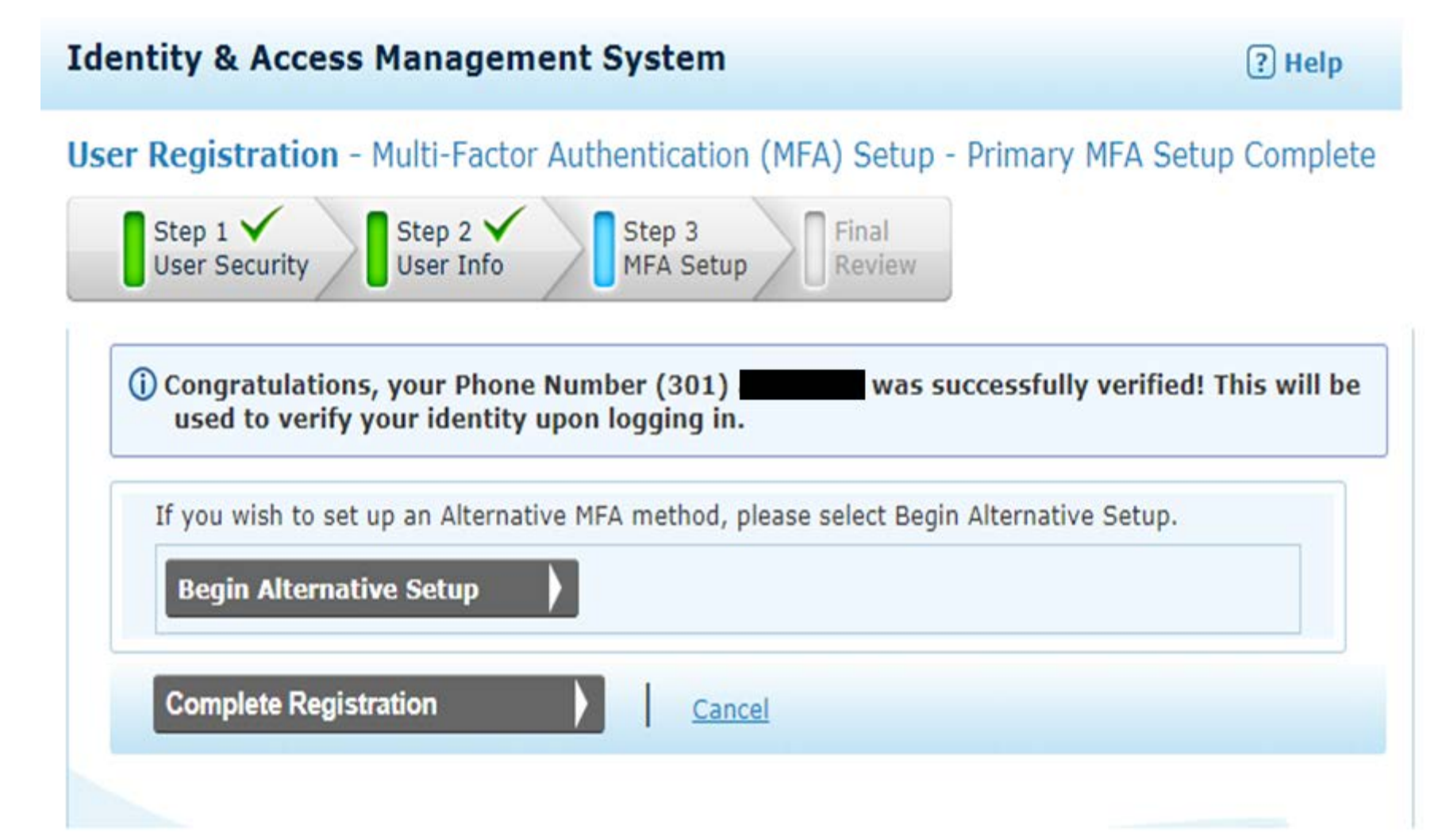

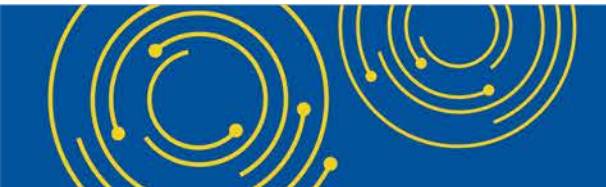

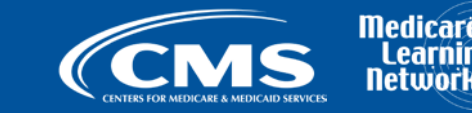

### **I&A MFA Walkthrough and Details Overview – MFA Login**

### **Identity & Access Management System**

? Help

### Multi-Factor Authentication (MFA) - Method

\* indicates required field(s)

We would like to send you a code to verify your identity.

\* Select where you wish to receive your verification code:

Primary Authentication Method: Phone Number Text/SMS: (xxx)xxx-9321

Need to make changes where you receive your code?

Reset MFA

Send Verification Code

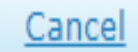

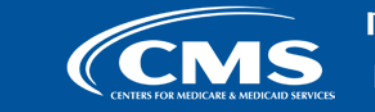

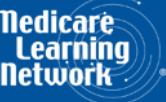

### **I&A MFA Walkthrough and Details Overview – MFA Login Cont'd**

| entity & Access Management System                                                                                                    | ? Help       |
|----------------------------------------------------------------------------------------------------|--------------|
| Iti-Factor Authentication (MFA) - Verification                                                                                                    |              |
| * indicates required field(s)                                                                                                    |              |
| Your Verification Code will be sent to:                                                                                                    |              |
| * Select where you wish to receive your verification code: <ul> <li>Primary Authentication Method: Phone Number Text/SMS: (x)</li> </ul>                               | xxx)xxx-9321 |
| <ul> <li>* Are you logging in to the system on a Public or Private device?</li> <li>This is a <u>Public Device</u></li> <li>This is a <u>Private Device</u></li> </ul> |              |
| * Enter Code:                                                                                                    |              |
| Haven't received the code yet or need a new code? Send New Code                                                                                                    |              |
| Verify Code                                                                                                    |              |

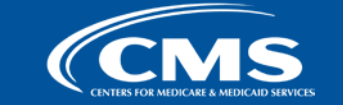

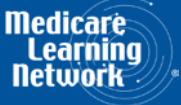

### **I&A MFA Walkthrough and Details Overview – MFA Login Cont'd**

Users will be able to declare that the device they are using is a private device. This option will allow the user to bypass the MFA portion of the login for up to 24 hours.

| Consent                                                                                                    | 8 |
|----------------------------------------------------------------------------------------------------|---|
| By selecting the <b>Consent</b> button, you are agreeing to let the system install a cookie on<br>your Private Device Browser. This will give you the ability to bypass Multi-Factor<br>Authentication for the next 24 hours when logging into the system. |   |
| Consent Decline                                                                                                    |   |

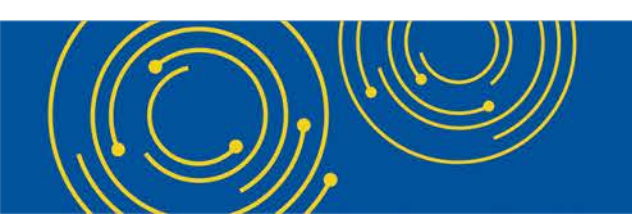

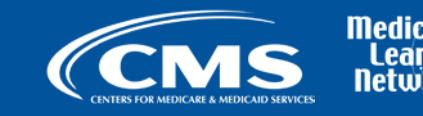

### **I&A MFA Walkthrough and Details Overview – Optional Grace Period**

#### **Identity & Access Management System**

? Help

User Information Integrity Check - Multi-Factor Authentication (MFA) Setup

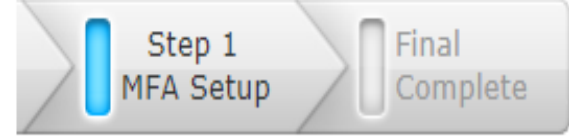

We are implementing Multi-Factor Authentication to ensure your data is secure. We do this by sending you a temporary code to you to verify your identity. The code can be sent to you either via a phone number (either by voice or Text/SMS) or an e-mail.

Multi-Factor Authentication is currently optional, but will become required in 28 days. Do you want to set up your Multi-Factor Authentication now?

Yes, I want to set up my Multi-Factor Authentication now

No, I will set up my Multi-Factor Authentication later

Continue

Cancel

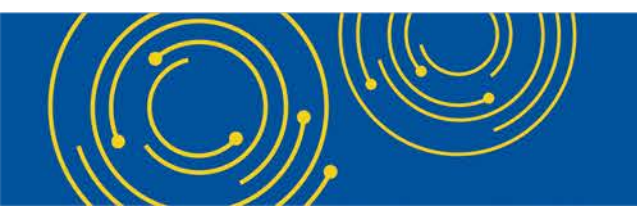

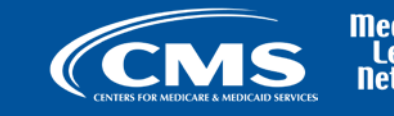

Nedicare Learning

### **I&A MFA Walkthrough and Details Overview – Reset MFA at Login**

#### **Identity & Access Management System**

? Help

#### Multi-Factor Authentication (MFA) - Method

\* indicates required field(s)

We would like to send you a code to verify your identity.

- \* Select where you wish to receive your verification code:
  - Primary Authentication Method: Phone Number Text/SMS: (xxx)xxx-9321

Need to make changes where you receive your code?

Reset MFA

Send Verification Code

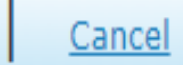

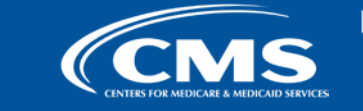

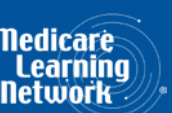

### **I&A MFA Walkthrough and Details Overview – MFA Reset/Unlock**

Users who need to unlock or reset MFA will have to answer 3 security questions or provide correct user information to access I&A

| Reset/Unlock Multi-Factor Authentication (M<br>Note: To reset/unlock your MFA you will need to succe<br>1. Correctly answer three Security Questions associate<br>2. Enter the User Information associated with your acc<br>If you choose Option 1, and are unable to correctly ans<br>you will be required to complete Option 2 and correctly<br>being allowed to reset/unlock your MFA. | IFA) -<br>ssfully o<br>d with y<br>ount.<br>swer thr<br>enter t | Challenge Information <u>« Back to Previous Page</u><br>complete one of the following two options:<br>your account.<br>ree of the Security Questions associated with your account,<br>the User Information associated with your account before |
|----------------------------------------------------------------------------------------------------|-----------------------------------------------------------------|----------------------------------------------------------------------------------------------------|
| * indicates required field(s)<br>Security Questions                                                                                                    | OR                                                              | User Information                                                                                                    |
| <pre>*Security Question 1:<br/>What size shoe do you wear?<br/>*Security Question 2:<br/>What is your SSN issue state?<br/>*Security Question 3:<br/>What is your favorite season of the year?<br/>Continue</pre>                                                                                                    |                                                                 | <pre>* Social Security Number (Enter Last 4 Digits):  * Date of Birth: Ex: (MM/DD/YYYY)  * First Name:  * First Name:  * Last Name:  * Last Name:  * Personal Phone Number:  * Home ZIP/ Postal Code:  Continue </pre>                         |

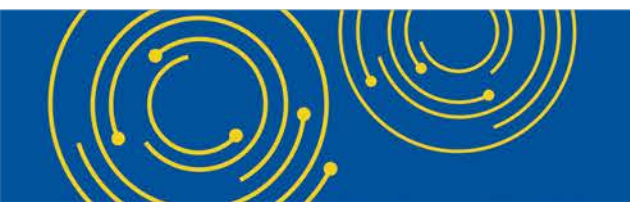

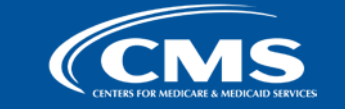

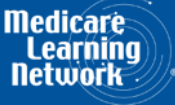

### **I&A MFA Walkthrough and Details Overview – MFA Modify Page**

Users can delete/add MFA methods

| eset/Unlock Multi-Factor /    | Authentication (MF | A) - Confirmation                 |  |
|-------------------------------|--------------------|-----------------------------------|--|
| Multi-Factor Authenticati     | on Setup           |                                   |  |
| Primary Authentication Metho  | d                  |                                   |  |
| Phone Number Text/SMS         | (301)              | Delete this Authentication Method |  |
| Alternative Authentication Me | thod               |                                   |  |
| Add Authentication Method     |                    |                                   |  |
|                               |                    |                                   |  |
|                               |                    |                                   |  |
| Proceed to Log into I&A       |                    |                                   |  |
|                               |                    |                                   |  |
|                               |                    |                                   |  |

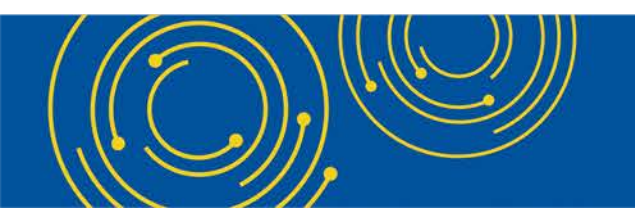

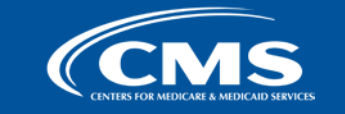

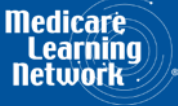

### **NPPES Multi-Factor Authentication**

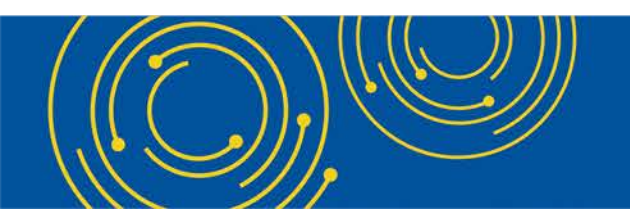

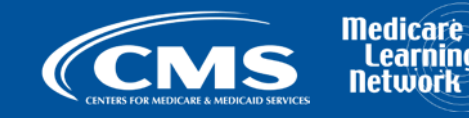

### **NPPES Multi-Factor Authentication**

- NPPES MFA for R3.10.0 goes live in December 2019
  - If you have set up MFA in I&A already (after R3.9.0 is deployed), you will need to enter your User ID, password, and the second factor when you log into NPPES
  - If you have not set up MFA before, you will have a 30 day grace period to set it up. Meanwhile, whenever you log into NPPES, you will be prompted to set up MFA through I&A.

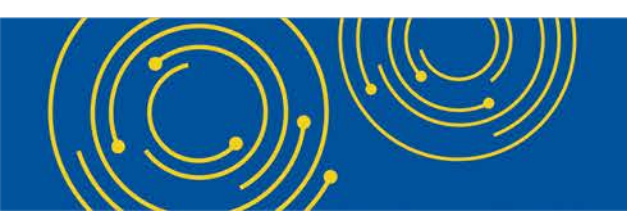

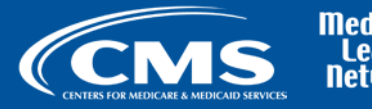

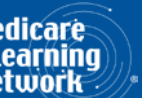

### **NPPES Multi-Factor Authentication – Road Map**

| Users will have a 30 day grace period to<br>set up MFA. All applications will have a<br>cutoff date in June 2020 to set up MFA for<br>all users. |           | SHE                             | St Grace Pr                     | Date                 | Days Fr               | orn                   |                 |          |          |          |          |       |       |        |      |
|----------------------------------------------------------------------------------------------------|-----------|---------------------------------|---------------------------------|----------------------|-----------------------|-----------------------|-----------------|----------|----------|----------|----------|-------|-------|--------|------|
| I&A APP Configuration                                                                                                    | Ιſ        | 30                              | ~300                            | ſ                    |                       |                       |                 |          |          |          |          |       |       |        |      |
| NPPES APP Configuration                                                                                                    |           | 30                              | ~210                            |                      |                       |                       |                 |          |          |          |          |       |       |        |      |
|                                                                                                    |           | Sep-2019                        | Oct-2019                        | Nov-2019             | Dec-2019              | Jan-2020              | Feb-2020        | Mar-2020 | Apr-2020 | May-2020 | Jun-2020 |       |       |        |      |
| I&A MFA Frame Work                                                                                                    | $\square$ |                                 |                                 |                      |                       |                       |                 |          |          |          |          |       |       |        |      |
| I&A APP MFA Integration                                                                                                    | ┝──┦      |                                 |                                 | 1                    |                       |                       |                 |          |          |          |          | -     |       |        |      |
| NPPES APP MFA Integration                                                                                                    | ┝──┥      |                                 |                                 |                      |                       |                       |                 |          |          |          |          | ┛┤    |       |        |      |
| HITECH APP MFA Integration                                                                                                    |           |                                 |                                 |                      | TBC                   | )                     |                 |          |          |          |          |       |       |        |      |
|                                                                                                    |           | Initial /<br>Applica<br>Applica | APP MFA<br>ation MF<br>ation MF | A De<br>A gr<br>A cu | ploy<br>ace<br>it off | men<br>perio<br>f dat | t<br>od is<br>e | s app    | olica    | ble      | with     | in th | is da | ate ra | inge |

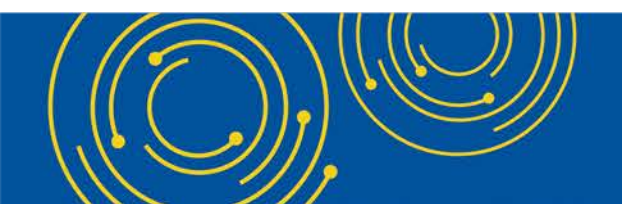

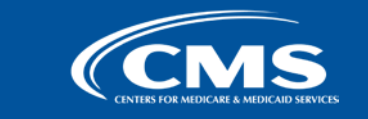

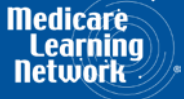

### **NPPES Multi-Factor Authentication – Login**

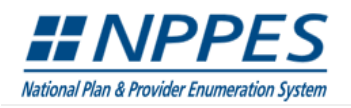

**Q** SEARCH NPI REGISTRY **B** HELP

#### **Registered User Sign In**

Log in to view/update your National Provider Identifier (NPI) record.

User ID 🕧

DrJames

Password

SIGN IN

#### FORGOT USER ID OR PASSWORD?

\*If your User ID is associated with a large number of providers, you could experience a small delay while the application retrieves all NPPES profile related information

#### **Create a New Account**

You need an Identity & Access Management System (I&A) User ID and Password to create and manage NPIs.

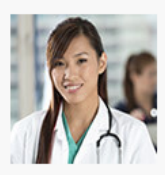

Individual Providers, Organization Providers, Users working on behalf of a provider

If you don't have an I&A account, need to update your existing I&A account, or don't remember your User ID or Password, select the CREATE or MANAGE AN ACCOUNT button below to go to I&A.

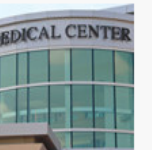

Once you have successfully created your I&A account, your existing Type 1 NPI will be associated with your I&A account.

After successfully creating your I&A account, return to NPPES and use your I&A User ID and Password to log into NPPES where you can create and maintain the NPI data associated with your provider(s).

#### **CREATE or MANAGE AN ACCOUNT**

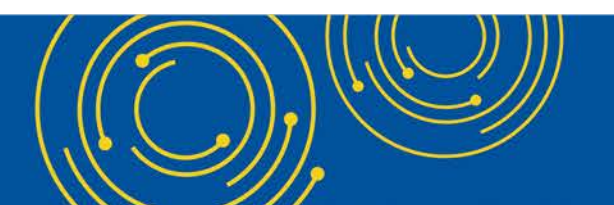

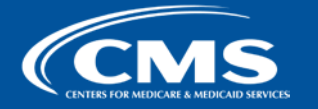

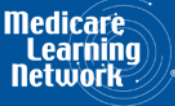

### **NPPES Multi-Factor Authentication – Optional Grace Period**

This screen appears only if you haven't Setup MFA in I&A

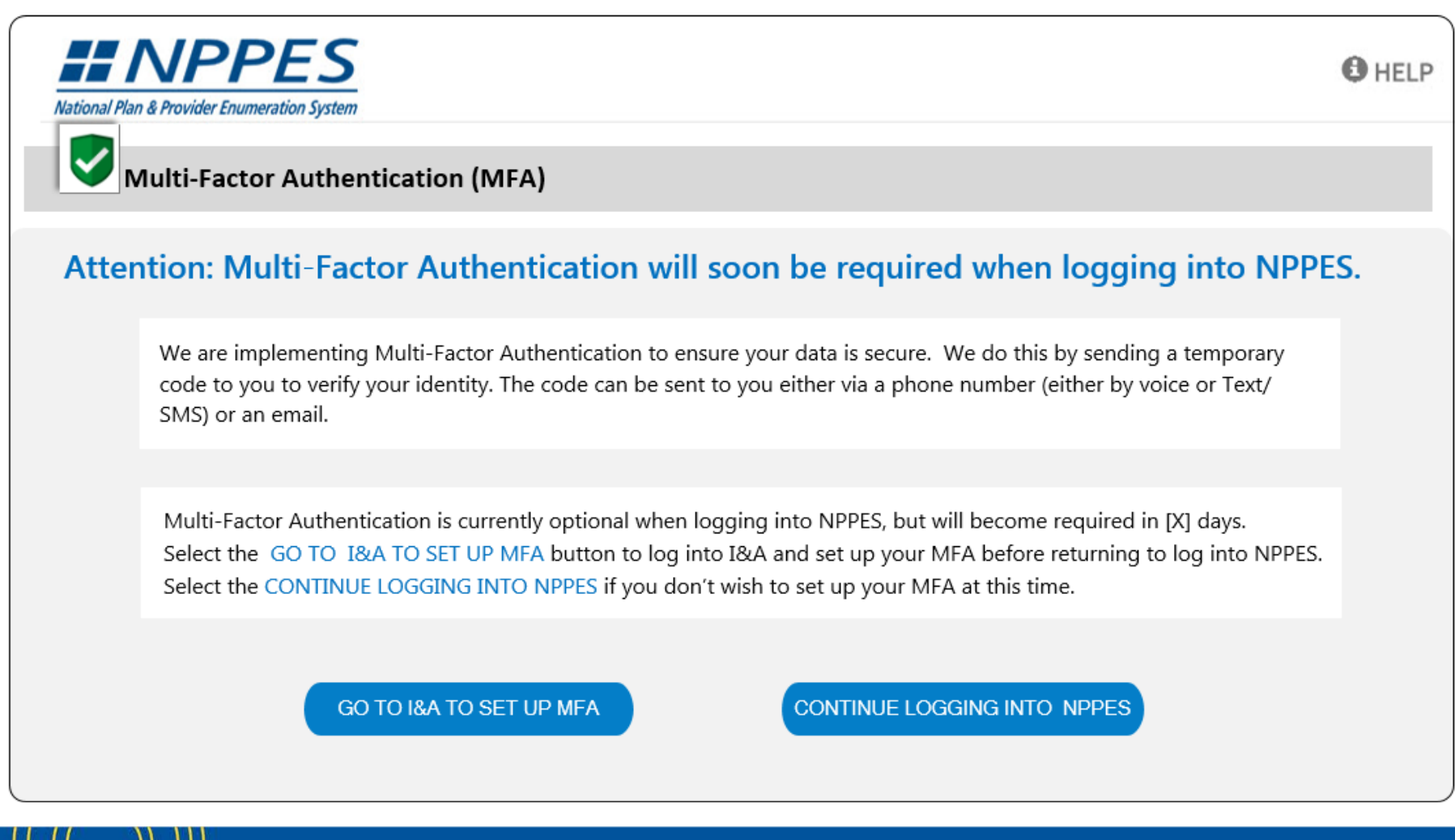

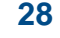

### NPPES Multi-Factor Authentication – Login (After Setting Up MFA)

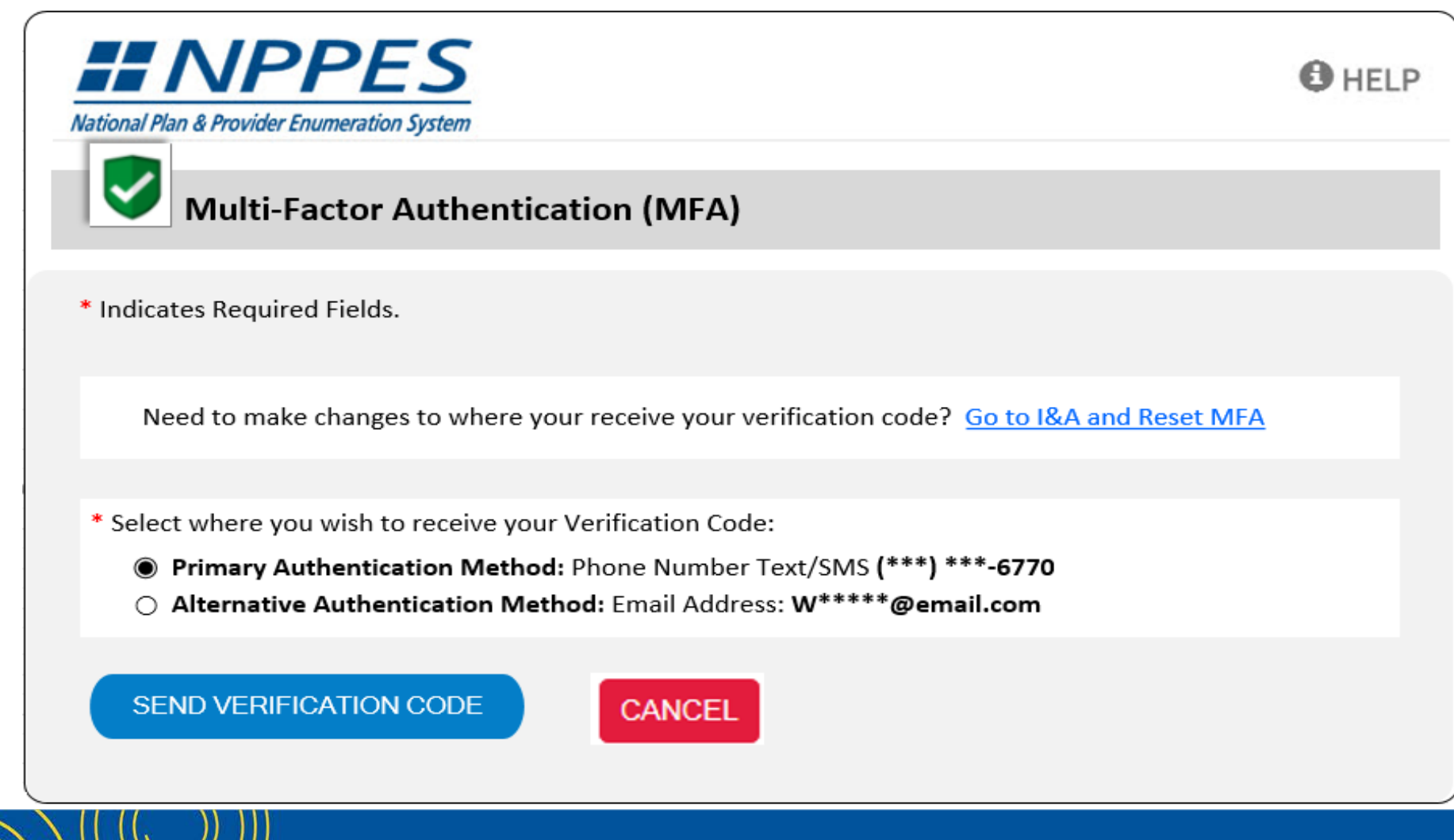

# NPPES Multi-Factor Authentication – Login – Cont'd (After Setting Up MFA)

| National Plan & Provider Enumeration System                                                                                                    | HELP |
|----------------------------------------------------------------------------------------------------|------|
| Multi-Factor Authentication (MFA)                                                                                                    |      |
| * Indicates Required Fields.                                                                                                    |      |
| Need to make changes to where you receive your verification code? Go to I&A and Reset M                                                                                                    | FA   |
| <ul> <li>* Select where you wish to receive your Verification Code:</li> <li>Primary Authentication Method: Phone Number Text/SMS (***) ***-6770</li> <li>Alternative Authentication Method: Email Address: W*****@email.com</li> </ul> |      |
| <ul> <li>* Are you logging in to the system on a Public or Private device?</li> <li>This is a Public Device ()</li> <li>This is a Private Device ()</li> </ul>                                                                          |      |
| * Enter Code:                                                                                                    |      |
| Haven't received the code yet or need a new code? SEND NEW CODE                                                                                                    |      |
| VERIFY CODE CANCEL                                                                                                    |      |

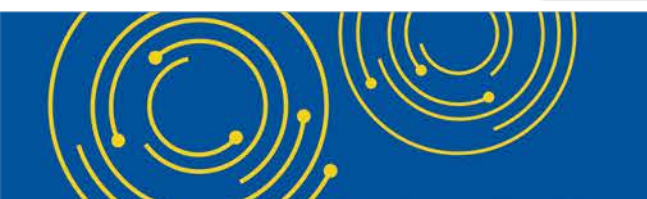

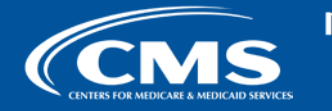

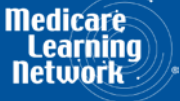

### **Question & Answer Session**

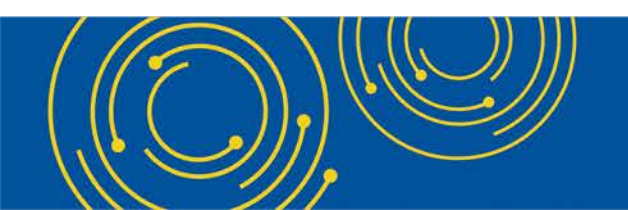

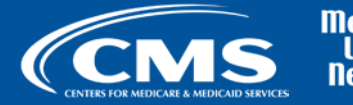

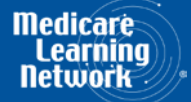

### Resources

 For any questions relating to your I&A MFA setup (Initial setup, MFA login, account reset ... etc.) contact EUS Support

I&A Helpdesk:

- Website: <u>https://eus.custhelp.com/</u>
- By E-mail: EUSSupport@cgi.com
- By Phone: 1-866-484-8049 (TTY/TDD: 1-866-523-4759)
- E-mail your questions related to I&A MFA or NPPES MFA to: For I&A Related Questions: <u>EUSSupport@cgi.com</u> For NPPES Related Questions: <u>customerservice@npienumerator.com</u>

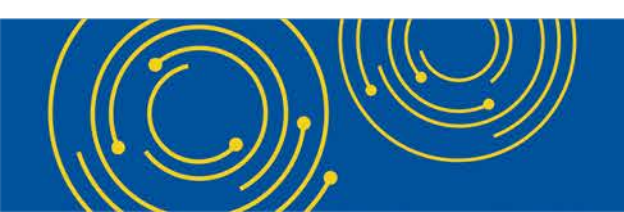

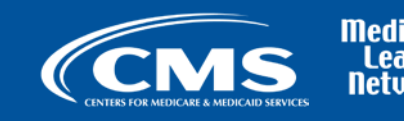

# **Thank You – Please Evaluate Your Experience**

Share your thoughts to help us improve – Evaluate today's event

Visit:

- <u>MLN Events</u> webpage for more information on our conference call and webcast presentations
- <u>Medicare Learning Network</u> homepage for other free educational materials for health care professionals

The Medicare Learning Network® and MLN Connects® are registered trademarks of the U.S. Department of Health and Human Services (HHS).

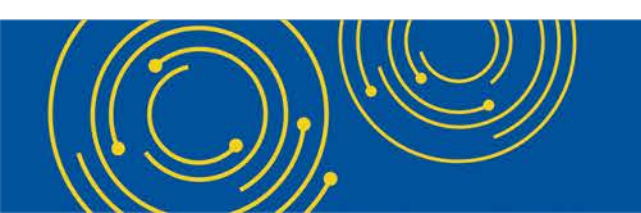

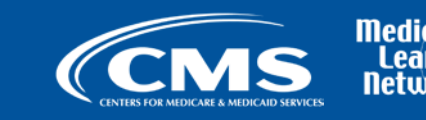